## 教養教育科目の抽選について(1年次第1学期)

教養教育科目の「知的理解科目」,「実践知・感性科目」,「汎用的技能と健康科目」 では,教育上の効果や円滑な授業運営を図るため,受講者数の上限を決め,抽選により履 修者を決定します。 ただし,前述の科目区分の科目であっても,特に指定がある科目に ついては抽選を行いません。

教養教育科目の抽選登録は,Web(学外からも可)から行ってください。 スマートフォンからも登録可能です。 《抽選登録期間》 <u>2019年4月4日(木)0:00 ~ 4月5日(金)23:59</u>

※1年次第1学期に開講される抽選対象科目に抽選登録できるのは以下の学部・学科の学生です。 文・教・法・経・理(数,生物)・医・歯・薬・工(情報系,化学生命系)・環・農 上記以外の学生は1年次1学期は抽選登録できません。(夜間主コースの学生も1年次1学期 は抽選登録できません。)

#### 1. 抽選登録

1 岡山大学公式ホームページの画面上部の対象者別メニューから、「在学生・保護者の 方」をクリックします。

| <u>ب</u> |            | <b>a</b>   |    | <u> </u> |      |      |
|----------|------------|------------|----|----------|------|------|
| 受験生の方    | 在学生・保護者の方  | 卒業生の方      |    | 企業・研究者の方 | 社会人・ | 地域の方 |
| 岡山大学について | 学部·大学院·病院等 | 教育·学生生活·就職 | 研究 | 社会連携     | 国際交流 | 入試   |

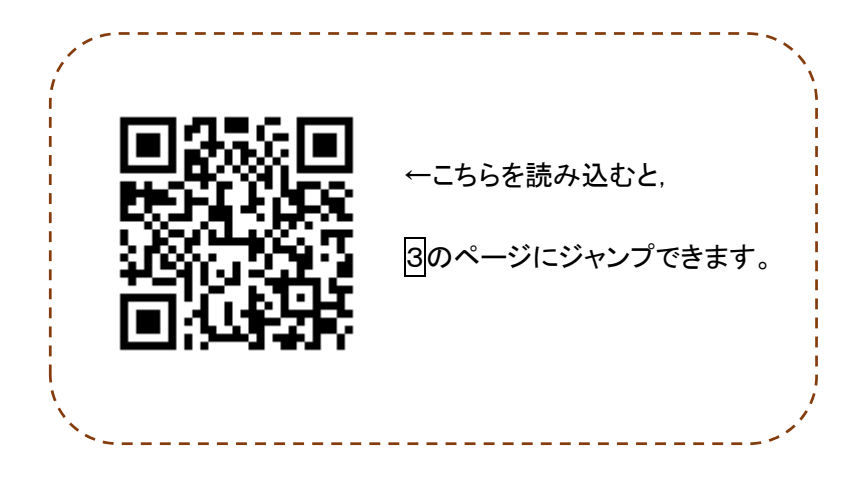

2 「履修・成績等」の「履修登録・成績確認」をクリックします。

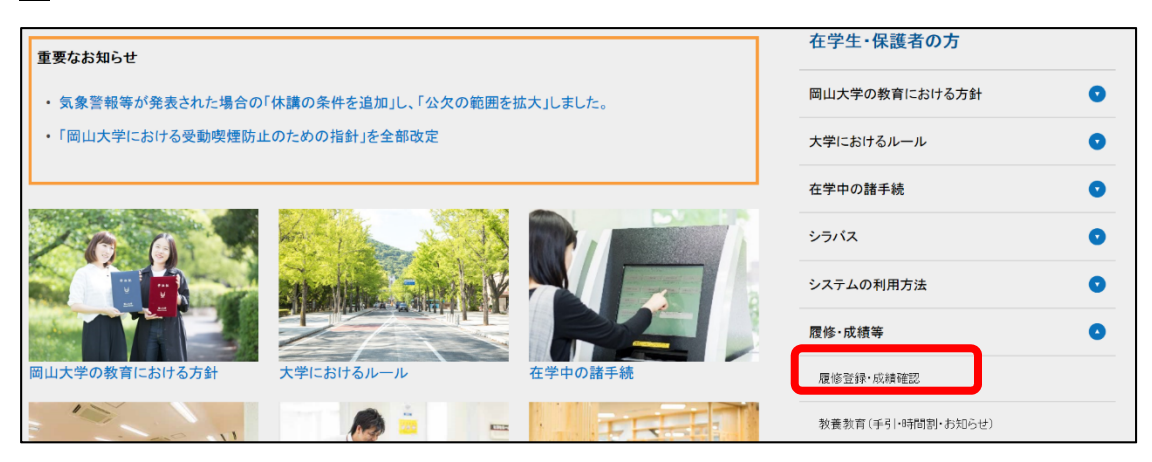

3 「Web抽選登録・抽選結果公開」をクリックします。

| 履修 | ・成 | 績について             |   |   |   | Click | here for Engli | ish Vers |
|----|----|-------------------|---|---|---|-------|----------------|----------|
|    | ٢  | Web抽選登録<br>抽選結果公開 | ٢ | 成 | 績 | 確     | 認              |          |

 
 ④ 認証画面が表示されますので、「岡大ID」と「パスワード」でログインしてください。 (「岡大ID」と「パスワード」は、各学部等で配布された「パスワード通知書」で確認 してください。まだ受け取っていない場合は、各学部等の教務担当窓口に申し出てください。)

| 岡大ID  |                                               |
|-------|-----------------------------------------------|
| バスワード | ※抽選システムが開かない場合,ブラウザのポップアップブロック                |
| Login | が解除されていないことがあります。ブラウザの設定を確認し,<br>再度試してみてください。 |

5 メニューが表示されたら、「抽選登録」をクリックします。

| <b>山</b> 大学 教養教育和 | 4日抽選システム                    |
|-------------------|-----------------------------|
|                   | 衸 抽 遥 登 録                   |
|                   | ✓ 抽選結果公開<br><当選科目削除/追加募集応募> |
|                   | ☆ 加藤集期間終了後(閲覧のみ)>           |

6 抽選グループ毎に希望順位を入力後,「登録」をクリックします。 ※必ず全ての科目に希望順位を入力してください。 表示されている全ての科目に希望順位が入力されていないと科目に当選できない場合 があります。

| 0                | 岡山大学<br>OKAYAMA UNIV. | 教養教育科目抽過                    | 悲システム                           |            | ಕ್ರಾಂಕ | 岡山 太郎さん タイムアウトまで 御祭 延長する              |
|------------------|-----------------------|-----------------------------|---------------------------------|------------|--------|---------------------------------------|
|                  |                       |                             |                                 |            |        | シラバス参照 ( 🦘 戻 る) 🕇 印 刷                 |
|                  |                       |                             |                                 | <b>Ф</b> 🔁 | 録      |                                       |
| 和目               | 目一覧(社会系               | ・・・文・教・                     | <b>法・経) 99999999 :岡山</b>        | 太郎         |        |                                       |
| 教養<br>※グ         | 教育科目 角<br>ループ毎に希      | −第1学期 Web抽<br>■<br>●望順位を入力後 | <sup>薑登録</sup><br>, 「登録」ボタンを押して | ください。      |        |                                       |
| <b>C 1 1 1 1</b> |                       |                             |                                 |            |        |                                       |
| 月曜日              | 1・2 時限ク               | ルーノ                         |                                 |            |        |                                       |
| 市呈順位             |                       |                             |                                 |            | 講義番号   | · 科目区分 定員 倍率                          |
| 2.773            | る場合,必須                | 真選択数は1, 長                   | 大選択数は5です。                       |            |        |                                       |
|                  | 第1学期                  | 月曜1・2<br>時限                 | ******                          | ****       | ****   | 知的理解(現代と社会) M                         |
|                  | 穿 L学期                 | 月曜1・2<br>時限                 | ******                          | ****       | ****   | ログイン時間に制限がありますので注意してください。             |
|                  | 第.学期                  | 月曜1・2<br>時限                 | ******                          | ****       | ****   | タイムアウト後に「登録」ボタンを押しても正常に登録さ            |
|                  | ≇<br>↓学期              | 月曜1・2<br>時限                 | ****                            | ****       | ****   | れません。                                 |
|                  |                       |                             |                                 |            |        | ロクイン時間を延長する場合は、「延長する」をクリック<br>してください。 |

# 2. 抽選結果公開

| <u>2019年4月7日(日)15:00 ~</u> | < | 抽選結果公開》       |      |        |  |
|----------------------------|---|---------------|------|--------|--|
|                            |   | 2019年4月7日(日)1 | 5:00 | $\sim$ |  |

1 メニュー画面から「抽選結果公開」をクリックします。

| Ū | 岡山大学<br>окачама UNIV. | 教養教育科目拍 | 由選システム                           |  |
|---|-----------------------|---------|----------------------------------|--|
|   |                       | ۲       | 抽選登録                             |  |
|   |                       | <b></b> | 抽 選 結 果 公 開<br><当選科目剤除/追加募集応募>   |  |
|   |                       | Ø       | 抽 選 結 果 公 開<br><追加募集期間終了後(閲覧のみ)> |  |

2 抽選結果が表示されます。

| 講義番号   | 科目名           | 担当教員    |             | 開講学期 | 曜日・時限   |
|--------|---------------|---------|-------------|------|---------|
| 91**** | * * * * * * * | * * * * | 知的理解(現代と自然) | 第1学期 | 月曜5・6時限 |
| 91**** | * * * * * * * | * * * * | 知的理解(現代と社会) | 第1学期 | 木曜3・4時限 |

## 3. 抽選で当選した科目の履修登録

当選科目は,抽選登録期間終了後,学務企画課で履修登録します。履修登録期間内に必 ず学務システムよりエラー表示の確認をしてください。

抽選対象科目は,抽選で当選した学生以外履修できません。 当選していない科目について,履修の許可を授業担当教員へ個別に問い合わ せることは禁止しています。

### 4. 第2学期以降の教養教育科目抽選登録

第2学期の抽選登録の方法・日時を一般教育棟に掲示していますので、必ず確認してく ださい。第3・4学期については、6月下旬に掲示します。